# MS WORD - BRUGERFLADEN, MENUER OG FORMATERING

# 1. Brugerfladen

Microsoft Word's brugerflade er designet til at være intuitiv og let at navigere. Her er de vigtigste elementer:

## 1.1 Båndet

- Placeret øverst i vinduet
- Indeholder faner med forskellige værktøjer og funktioner
- Hovedfaner inkluderer: Filer, Startside, Indsæt, Design, Layout, Referencer, Forsendelser, Gennemse og Vis

## 1.2 Hurtig adgang-værktøjslinje

- Findes over eller under båndet
- Indeholder ofte brugte kommandoer som Gem, Fortryd og Gentag
- Kan tilpasses med dine foretrukne kommandoer

## 1.3 Dokumentvisning

- Det centrale område, hvor du skriver og redigerer dit dokument
- Viser dit dokument, som det vil se ud, når det udskrives (i standardvisningen)

## 1.4 Statuslinje

- Nederst i vinduet
- Viser information om dokumentet, såsom antal sider og ord
- Indeholder knapper til at ændre visningen af dokumentet

# 2. Menuer

Word bruger en fanebaseret menustruktur. Her er nogle af de vigtigste faner og deres funktioner:

## 2.1 Startside

- Indeholder de mest brugte formateringsværktøjer
- Skrifttype, afsnitsformatering, typografier og redigeringsværktøjer

#### 2.2 Indsæt

- Bruges til at tilføje elementer til dit dokument
- Tabeller, billeder, figurer, links, sidehoved og sidefod

#### 2.3 Layout

- Kontrollerer dokumentets overordnede layout
- Margener, sideorientering, spalter, sideskift

# 2.4 Referencer

- Værktøjer til at tilføje indholdsfortegnelse, fodnoter, citater og bibliografi

#### 2.5 Gennemse

- Indeholder værktøjer til korrekturlæsning, kommentarer og registrering af ændringer

# 3. Formatering af tekster

Formatering er afgørende for at skabe læsevenlige og professionelt udseende dokumenter. Her er nogle grundlæggende formateringsteknikker:

# 3.1 Skriftformatering

- Skrifttype: Vælg en passende skrifttype fra rullemenuen på fanen Startside
- Skriftstørrelse: Juster tekststørrelsen ved hjælp af rullemenuen eller indtast en værdi
- Skriftfarve: Klik på pilen ved siden af A-ikonet for at vælge en farve
- Fed, kursiv og understregning: Brug de respektive knapper på fanen Startside

# 3.2 Afsnitsformatering

- Justering: Brug knapperne til venstre-, højre-, center- eller justeret tekst
- Linjeafstand: Klik på knappen Linjeafstand for at justere afstanden mellem linjer
- Indrykning: Brug knapperne Forøg eller Formindsk indrykning til at justere afsnitsindrykning

# 3.3 Typografier

- Foruddefinerede formateringer, der kan anvendes hurtigt og konsistent
- Find typografier i galleriet på fanen Startside
- Klik på en typografi for at anvende den på markeret tekst
- Tilpas typografier ved at højreklikke og vælge Rediger

## 3.4 Kopiering af formatering

- Brug værktøjet Formatpensel til at kopiere formatering fra én tekst til en anden
- Dobbeltklik på Formatpensel for at anvende den samme formatering flere gange

Husk, at øvelse gør mester. Jo mere du bruger disse værktøjer, jo mere fortrolig bliver du med dem. Eksperimenter gerne med forskellige formateringer for at se, hvordan de påvirker dit dokument.